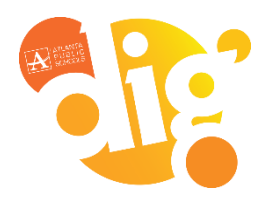

- New Parent Portal User Part 2
- Forgot you Username and/or password

# Infinite Campus Parent Portal

Parents of students in grades K–12 have access to class schedules, attendance records and grades through the **Parent Portal**, an easy-to-use, secure communications tool for the district. Additionally, the Parent Portal enables parents to verify household information, including email, home address and telephone numbers. **Follow the directions below to activate your account.** 

### New Parent Portal User - Part 1 - Request a Parent Portal Activation Key

To request a Parent Portal Activation Key:

- Visit the Parent Portal Activation Key Lookup page at http://tinyAPS.com/?lookup OR
- Visit your child's school and present a valid photo ID.

Please note: the Parent Portal Activation Key cannot be provided over the phone.

What you'll need before registering:

- Your child's Student Number (It can be found on your student's report card or transcript.)
- Your child's Social Security Number (SSN) or the SSN-like number\* assigned to your child.

\*If you did not provide your child's SSN at enrollment/registration, they were assigned an SSN-like number. To receive that number, you will need to **visit the school's main office and present a valid photo ID**.

Please note: this number cannot be provided over the phone.

## New Parent Portal User - Part 2 - First Time Account Creation

| <ol> <li>Parents/guardian should go to the Parent Portal Login<br/>Page at <u>ic.apsk12.org/campus/portal/atlanta.jsp</u>.</li> <li>Select the "If you have been assigned a Campus Portal<br/>Activation Key, click here" option.</li> </ol> |                                                                                                    |
|----------------------------------------------------------------------------------------------------|----------------------------------------------------------------------------------------------------|
|                                                                                                    | District Announcements The District ID for the student or parent log in on the mobile app, is VVXFII. Click the link below to access the Parent Portal Information site: IC Porter Portal Information Introducing the SLDS Parent Portal The Parent Portal through the State Languinting Data System, allows parents to see a history of their student's taste test scores. APS Parents can access the SLDS Parent Portal through Infinite Compute. To learn more about the SLDS Parent Portal, end through |

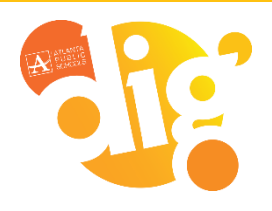

#### New Parent Portal User – Part 1

- New Parent Portal User Part 2
- Forgot you Username and/or password

## Infinite Campus Parent Portal

### Activating your Campus Portal Account screen

- Another screen will display >> Activating your Campus Portal Account.
- 4. Enter the **Activation Key** assigned to you. Once the Activation Key has been used to create an account, it cannot be used again.
- 5. Click the **Submit** button. The Activation Key will be verified, and when approved, a screen will prompt the user to create a username and password.

## Creating your user name and password

- Enter a Username. Use an alphanumeric (both letters and numbers) username.
- Enter a Password. Use an alphanumeric password. Passwords should be at least 6 characters long. If system preferences have been set to require a Strong Password, it must meet three of the four qualifications:
  - A lower case letter (a, j, r, etc.)
  - An upper case letter (A, J, R, etc.)
  - A number (3, 7, 1, etc.)
  - A symbol (@, %, &, etc.)
- Re-enter the password in the Verify Password field.
- Click the Create Account button.

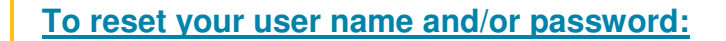

- Select the **Forgot Your Password?** link and an email will be sent to the address on record. Directions for the password reset process will be included.
- Select the Forgot Your Username? link and an email will be send to the address on record containing your username.
   Users can request to receive the forgotten username up to 5 times per day. On the sixth try, the user will be locked out of the account and will need to wait until the next day to try again. All usernames associated with the email address entered will be listed in the email.
- If you are unable to reset using the online reset feature, please call 404-802-1000

|                                        |                                                 |                                |                                        | - | Campus Portal |
|----------------------------------------|-------------------------------------------------|--------------------------------|----------------------------------------|---|---------------|
| Activating your Campus Portal account  |                                                 |                                |                                        |   | 0+0+11111     |
| Advating your Car<br>Inva Campula Pset | ngus Portal parent por<br>al Adhabon Kay serets | tal account is<br>yoke by your | easy All you need to<br>child's school |   |               |
| Alberton Kar                           |                                                 |                                |                                        |   |               |
| EAD16296                               | - 7023 - 4887                                   | - 8658                         | · 868012448/10                         |   |               |
| Submit                                 |                                                 |                                |                                        |   |               |
| Submit                                 |                                                 |                                |                                        |   |               |

|                                                                                                    | Campus Port                          |
|----------------------------------------------------------------------------------------------------|--------------------------------------|
| Campus Portal account creation successful                                                                                                    | Manager, 6 (1977)                    |
| Insecurity Camilla New Paraets one are note ready to oracle past-Campus<br>association and password that past will use to access Campus Parlation | Profile accounts they must achieve a |
| camiladii13                                                                                                    |                                      |
| Passanta                                                                                                    |                                      |
| Wertly Passaning                                                                                                    |                                      |
| Create Account.                                                                                                    |                                      |
|                                                                                                    |                                      |